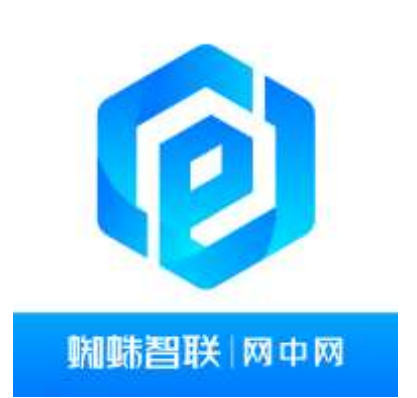

# 蜘蛛智联网中网 使用说明书

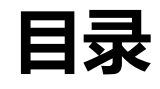

| 1 | 概要  |                  |
|---|-----|------------------|
| 2 | 功能说 | 兑明5              |
|   | 2.1 | 初始界面5            |
|   | 2.2 | 控制中心5            |
|   | 2.3 | 蓝牙6              |
|   |     | 2.3.1 匹配并连接手机蓝牙6 |
|   |     | 2.3.2 匹配对的手机连接9  |
|   |     | 2.3.3 断开已连接的手机9  |
|   |     | 2.3.4 忽略蓝牙设备10   |
|   |     | 2.2.5 权限配置10     |
|   | 2.4 | 蓝牙电话11           |
|   |     | 2.4.1 同步联系人11    |
|   |     | 2.4.2 来电提醒12     |
|   |     | 2.4.3 隐私模式13     |
|   | 2.5 | 多媒体操作13          |
|   |     | 2.5.1 音乐         |
|   |     | 2.5.2 网络电台14     |
|   | 2.6 | 一键模式15           |
|   |     | 2.6.1 清凉模式16     |

| 2.6.2 温暖模式16      |
|-------------------|
| 2.6.3 小憩模式16      |
| 2.7 个人中心17        |
| 2.7.1 账号登陆(车机端)   |
| 2.7.2 账号登陆(手机端)18 |
| 2.7.3 退出账号24      |
| 2.7.4 VIP 优先连接24  |
| 2.8 手机遥控器         |
| 2.8.1 天窗控制27      |
| 2.8.2 空调控制27      |
| 2.8.3 多媒体控制28     |
| 2.8.4 音量控制28      |
| 2.8.5 场景控制29      |
| 2.8.6 央视影音控制30    |
| 2.9 手机互联          |
| 2.9.1 连接帮助        |
| 2.9.2 互联主页        |
| 2.10 喜马拉雅         |
| 2.11 QQ 音乐        |
| 2.12 播放页          |
| 2.13 天气           |

| 2.14 | 全屏   | 投射      | 38 |
|------|------|---------|----|
| 2.15 | 个人   | 中心      | 40 |
| 2.16 | 设置   |         | 44 |
| 2.   | 16.1 | 声音设置    | 44 |
| 2.   | 16.2 | 显示与时间设置 | 45 |

## 1 概要

SSPLink,是一款汽车电子领域的软件产品,主要通过 USB、 蓝牙等通信技术,实现 手机与车载终端的互联互通,将手机里的音乐等 APP 同步到汽车的中控大屏上,让驾驶员 以操控车载中控的习惯体验手机 APP,最大限度的提升用户操作的便利性,并兼顾行车安 全。

## 2 功能说明

在具备车辆已上电,发动机发动、后排娱乐主机开启后,手机与车机端连接(支持 USB 与 Wi-Fi)。互联成功,手机 App 应用内,分为手机遥控、手机互联、个人中心三大模块。 车机端显示互联成功后页面。

#### 2.1 初始界面

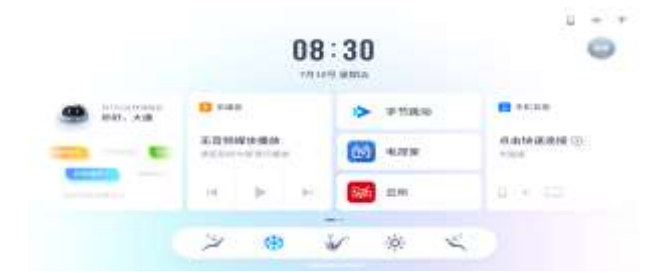

#### 2.2 控制中心

点击屏幕最下测并上滑,即显示控制中心画面

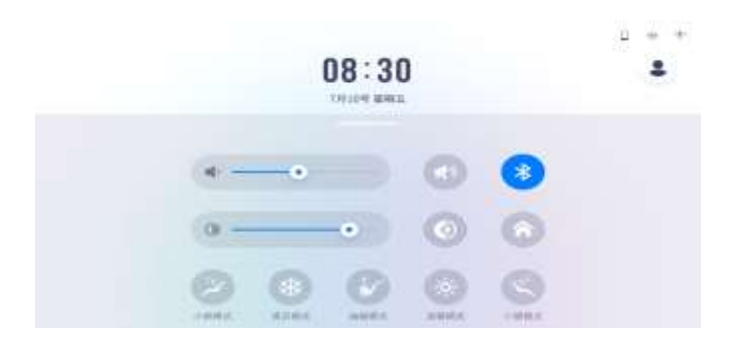

#### 2.3 蓝牙

#### 2.3.1 配对并连手机蓝牙

使用蓝牙功能之前,确定手机蓝牙功能是否打开。请参考手机指导手册。

用户可以在娱乐主机->系统设置->蓝牙,连接蓝牙。

首次主动连接蓝牙 (娱乐主机连接手机),范围内可配对设备为空:

| 9 2AUR: 1   | 开着导     |          |     |    |      | ų | * | * | 上年 05:30 |
|-------------|---------|----------|-----|----|------|---|---|---|----------|
| 蓝牙          |         |          |     |    |      |   |   |   |          |
| 2017/15 件   |         | 市田内になたけは |     |    |      |   |   |   |          |
| 值好开关        |         |          |     |    |      |   |   |   |          |
| 里带者和: Sad-S | AARII 5 |          |     |    |      |   |   |   |          |
|             |         | 2004-000 | 197 |    |      |   |   |   |          |
| 自动连接        | •       |          |     |    |      |   |   |   |          |
|             |         | 蓝牙       | 声音  | 其它 | 系统升级 |   |   |   |          |
|             |         | _        |     |    |      |   |   |   |          |

点击右上角刷新按钮,搜索"范围内可配对设备":

| 9 忽可以说:打开蓝牙      | F. |           |      |            |      | 0 * | Ŷ | 上年 08:30 |
|------------------|----|-----------|------|------------|------|-----|---|----------|
| 蓝牙               |    |           |      |            |      |     |   | С        |
| 我的设备             |    | 防寒内可能时候   | th.  |            |      |     |   |          |
| <b>蒜牙</b> 开关     |    | Huawei iP | Pad. | Windmißßif | Pad  |     |   |          |
| 量导着符:SAIC-MAXLES |    |           |      |            |      |     |   |          |
|                  | -  | +10       |      | 未成加        |      |     |   |          |
| 自动连接             |    | 道道        |      | 连床         |      |     |   |          |
|                  | 8  | 蓝牙        | 声音   | 其它         | 系统升级 |     |   |          |
|                  |    | _         |      |            |      |     |   |          |

在范围内可配对设备中选择某设备,点击连接按钮,蓝牙连接成功后,连接的设备显示在配对历史中:

| 2 定可以说:打开蓝牙             |             |                         | □ 米 奈 上午08:30 |
|-------------------------|-------------|-------------------------|---------------|
| 蓝牙                      |             |                         | C             |
| 我的设备                    | 配对历史        | 范围内可配对设备                |               |
| 藍牙开关<br>並开名称:SAIC-MAXUS | Huawei iPad | Windmill&iPad<br>直牙连接成功 |               |
|                         | 已连接         | *33                     |               |
| 目初進後                    | Eth/H RX/RE | 江按                      |               |
| 6                       | 蓝牙声         | <sup>11</sup> 音 其它 系统升级 | 8             |

娱乐主机显示同步提示框,点击确认按钮可进行通讯录同步:

| 蓝牙   |                      |        | C |
|------|----------------------|--------|---|
| 教的设备 | 同步提示                 |        |   |
| 篮牙开关 | 是否将手机上的联系人同步<br>不再询问 | 到车机?   |   |
| 自动连接 | 取清 偽定                |        |   |
|      | 苏安 责音 甘口             | > 系统升级 |   |

首次主动连接蓝牙(手机连接娱乐主机),手机发起配对请求:

| S 25 PD ACRC 11 FT MA.ST |             |       | U * | ÷ | 2+08:30 |
|--------------------------|-------------|-------|-----|---|---------|
| 蓝牙                       |             |       |     |   | C       |
| 我的设备                     | NUMBER      |       |     |   |         |
| 蓝牙开关 💽                   | 蓝牙连接        | 翻认    |     |   |         |
| 重开名称;SAIC-MAXUS          | Huawei iPad | 想与您配对 |     |   |         |
|                          | 取消          | 确定    |     |   |         |
| 自动连接 💽                   | 造接          | 道陵    |     |   |         |
|                          |             |       |     |   |         |

当配对设备超过允许的最大数量时,需要先删除旧配对后再进行配对:

|     | 您可以说:打 | 「并篮牙 |          |                |                  |            |           | * 🕆 | 上午 08:30  |
|-----|--------|------|----------|----------------|------------------|------------|-----------|-----|-----------|
| 蓝   | 牙      |      |          |                |                  |            |           |     | C         |
|     |        |      |          |                |                  |            | 范围内可配对设备  | ā.  |           |
| iua | MI P   | hone | Windmill | & Phone        | Huawe            | i iPone    | Huawei iP | ad  | Windmill8 |
|     |        | 1    |          | 配对设备<br>请先删除配对 | i超过最大数<br>设备后再连接 | 星<br>新设备   |           |     |           |
| 0   | E      | 尾標   | Es       | 祥              | B                | <b>X</b> # | 未连接       |     | 未改切       |
| 权限  | 连接     | 31/8 | 连接       | Ellik          | 连根               | 819        | 进接        |     | 连接        |
|     |        |      | 1223     | VI. 6345       | ant In           |            |           |     |           |
|     |        |      | 蓝头       | 于声             | 音 其              | 它系         | 统升级       |     |           |

## 2.3.2 已配对的手机连接

用户可以在娱乐主机->系统设置->蓝牙,在配对历史中选择某设备,点击连接按钮:

| 空可以说:打开蓝牙               |             |                        |                      | 日本 🗢 上午  | 08:30 |
|-------------------------|-------------|------------------------|----------------------|----------|-------|
| 蓝牙                      |             |                        |                      |          |       |
| 我的设备                    | 配对历史        |                        |                      | 范围内可配对设备 |       |
| 蓝牙开关<br>蓝牙名称:SAIC-MAXUS |             | lehua<br>∩<br>⊰<br>≋16 | MI Phone<br>응<br>문제학 | 如天四星母母   |       |
| 自动连接                    | <b>〕</b> 造機 | 8198                   | 這接 删除                |          |       |
|                         | ▲ 蓝牙        | 声音                     | 其它 系                 | 系统升级     |       |

注: 当"自动连接"开关打开时,重启主机会自动连接上次关机前连接的设备。

### 2.3.3 断开已连接的手机

用户可以在娱乐主机->系统设置->蓝牙,在配对历史中选择已连接设备,点击断开按钮:

| 现的设备             | #Do+HILID     |             |      |    | 节用内可配对设备    |       |
|------------------|---------------|-------------|------|----|-------------|-------|
| 蓝牙开关             |               | <u>靖</u> 牙困 | 所开确认 |    | Huawei iPad | Windm |
| 重用名称( SAIC-MAXUS |               | 确定要断开该设备吗?  |      |    |             |       |
|                  |               | 取消          | 断开   |    | 来进现         | .*:   |
| 自动连接             | <b>()</b> 007 | 权雅          | 直接   | 御除 | 连接          | ā     |

### 2.3.4 忽略蓝牙设备

用户可以在娱乐主机->系统设置->蓝牙,在配对历史中点击断开按钮,选择删除设备:

| Riverini an |              |                                                                          |    | 英国内可配对设备                                               |            |
|-------------|--------------|--------------------------------------------------------------------------|----|--------------------------------------------------------|------------|
|             | 设备制          | 用除确认                                                                     |    | Huawei iPad                                            | Windmi     |
|             | 确定要删购        | 余该设备吗?                                                                   |    |                                                        | E          |
|             | 取消           | 删除                                                                       |    | 来经现                                                    | .#2        |
| 助开          | 权加           | 连接                                                                       | 曲味 | 连接                                                     | ā          |
|             |              |                                                                          |    |                                                        |            |
|             | BOHIER<br>BA | 1000日日日<br>一<br>一<br>一<br>一<br>一<br>一<br>一<br>一<br>一<br>一<br>一<br>一<br>一 |    | 道备删除确认<br>设备删除确认<br>确定要删除该设备吗?<br>取消 删除<br>断开 权限 直接 断所 | Alentities |

### 2.3.5 权限设置

用户可以在娱乐主机->系统设置->蓝牙,点击已连接设备的权限并进行电话权限的设置:

| 篮牙                       | \$7(m):0.99                                    | 國內可於对亞泰         |   |
|--------------------------|------------------------------------------------|-----------------|---|
| 蓝牙开关<br>亚平名称: SAIC-MAXUS | 蓝牙电话<br>生闲后不再提示来电<br>隐私模式<br>打开而只显示号码,不显示装重人姓名 | Huawei iPad Win |   |
| 自动连接 💽                   | 取消 前定                                          | 12.10           | 五 |

## 2.4 蓝牙电话

## 2.4.1 同步联系人

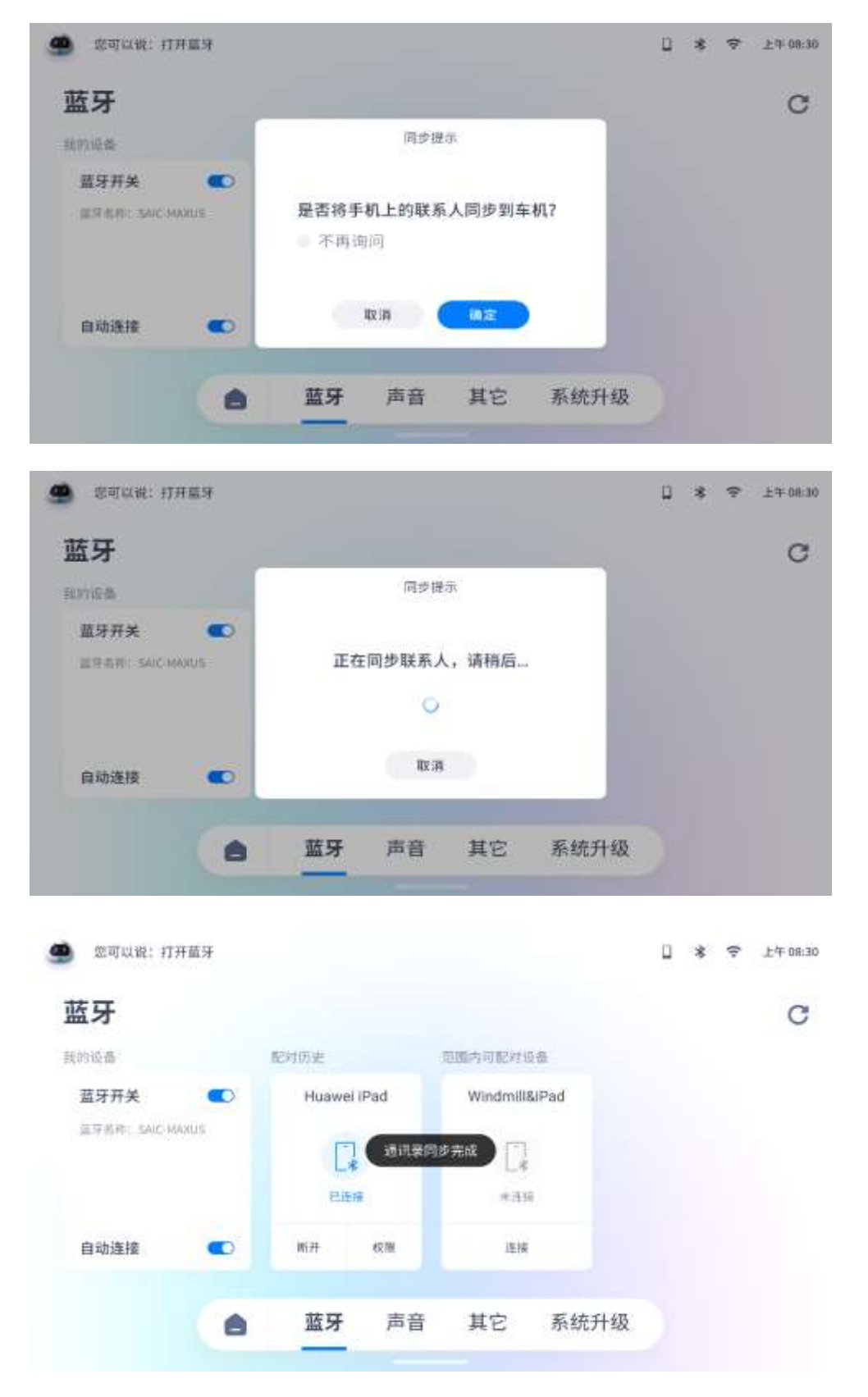

## 2.4.2 来电提醒

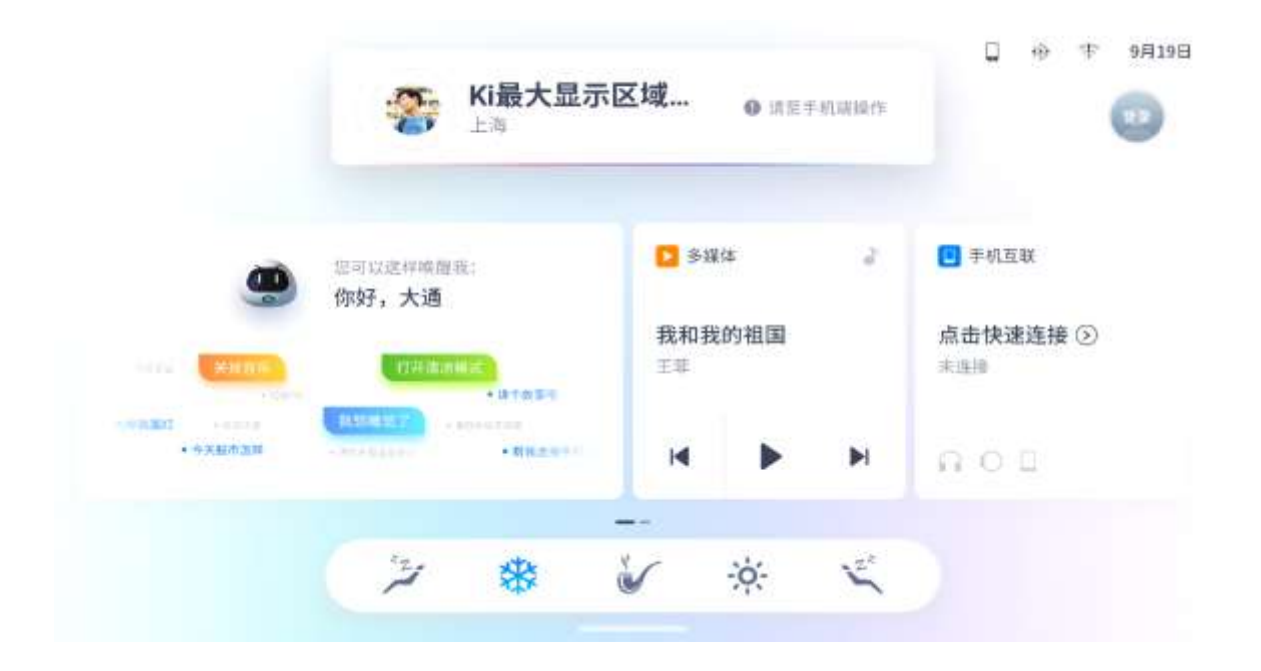

|              |                            | 未知       |                   |     |    |                            |
|--------------|----------------------------|----------|-------------------|-----|----|----------------------------|
|              | 您可以这样喂醋<br>你如果, <b>大</b> 满 | R:       | <mark>▶</mark> 多媒 | (4: | ÷. | 🖸 手机互联                     |
|              | (0+10)                     | · 建个规制形  | 我和我<br>王苹         | 的祖国 |    | 点击快速连接 ③<br><sub>未通接</sub> |
| • • • ####2# | - AND AND A                | • W2001- | н                 | •   | M  | nou                        |
|              |                            |          |                   |     |    |                            |

## 2.4.3 隐私模式

|          |                  | <b>136 4567 8</b><br>上海 | 888        | <b>0</b> #24 | 机温暖作    |                            |
|----------|------------------|-------------------------|------------|--------------|---------|----------------------------|
|          | 部可以這样味道<br>你好.大酒 | R.                      | D 944      | 8            | ÷.      | 3 手机互联                     |
|          |                  | • internation           | 我和我(<br>≚≡ | 的祖国          |         | 点击快速连接 ③<br><sup>主当時</sup> |
| + 07842W | 1.00 A 10 1      | • WILLIST               | M          | Þ            | M       | 801                        |
|          | 13               | *                       | <br>W      | ò.           | 1. Star |                            |

## 2.5 多媒体操作

当前排娱乐主机在播放音频类媒体时,用户可在车内后排娱乐进行信息查看和简单控制。 该功能仅支持斑马系统中的多媒体应用,播放源包括:音乐和网络电台。

## 2.5.1 音乐

音乐播放页面:

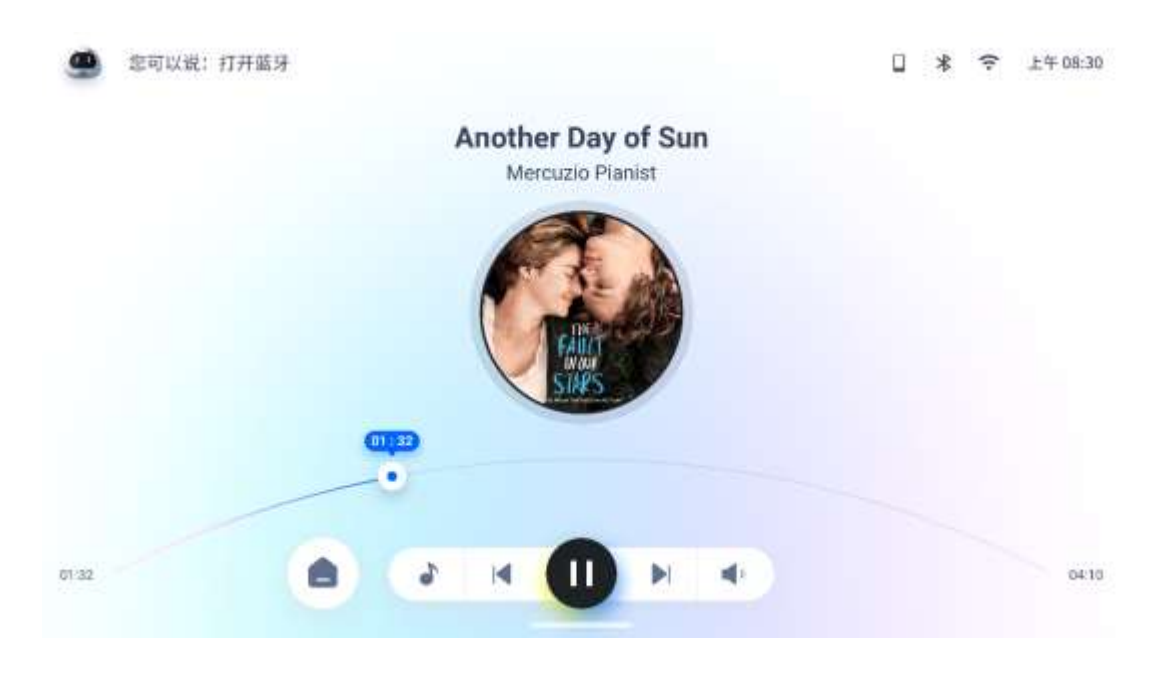

## 音源切换页面: ② 忠可以说:打开菌牙 □ \* 字 上午08.30 Another Day of Sun Mercuzio Pianist C III ð 17.32 88 × .64:10 音量控制页面: 您可以说: 打开篮牙 □ \* ♥ ±4-08:30 80 Another Day of Sun Mercuzio Pianist CU10 ٠

## 2.5.2 网络电台

01:32

8

10

...

-

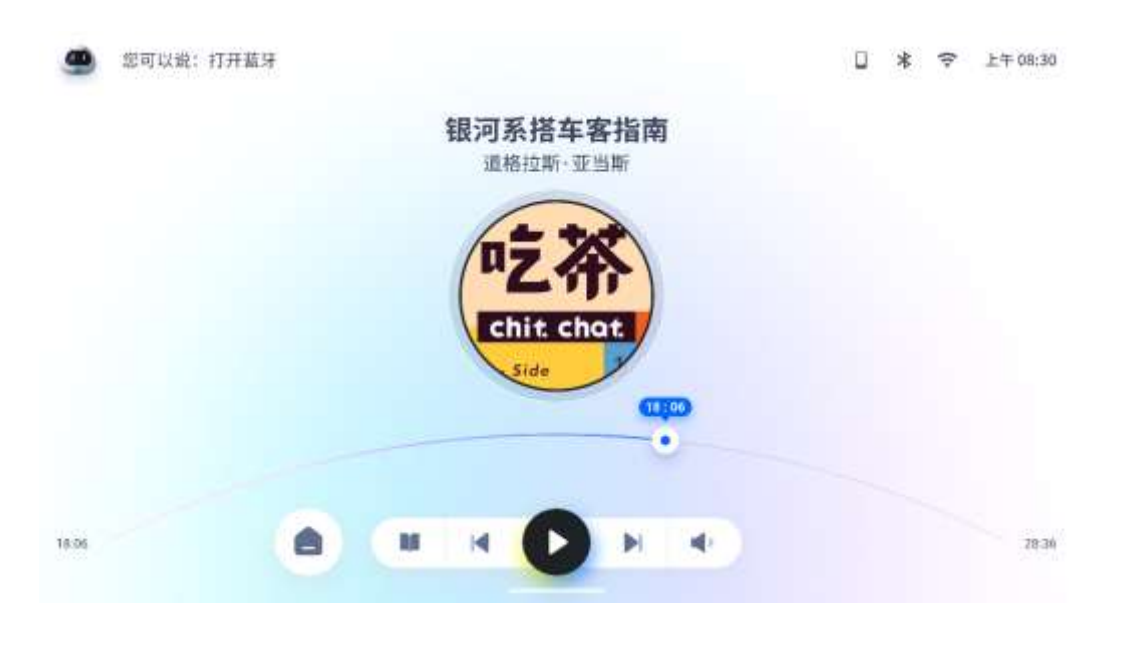

×

04:10

#### 2.6 一键模式

用户使用场景模式控制车辆及其内部设施,以提供用户更好的乘坐体验。

场景模式包括:小憩场景、清凉场景、温暖场景;

场景功能包括:打开场景、关闭场景。

未连接登录状态:

|            |             |       | <b>08:30</b><br>7月10号 歐純王 | )  |        | 0* = |
|------------|-------------|-------|---------------------------|----|--------|------|
|            |             |       | 小憩模式已开启                   | 8  |        |      |
|            | <b>秋</b> 1) | 1     |                           | %  | ۲      | ŧ0   |
|            | 静器          | 在岸桥调整 | 天要关闭                      | 关灯 | 空调风量量低 |      |
| Transferre |             |       |                           |    |        | -    |
|            |             | 1     | 8 🖌                       | *  | ٤      |      |
|            |             |       |                           |    |        |      |

### 2.6.1 清凉模式

清凉模式:关闭车辆天窗,空调温度调整为22摄氏度,空调风量调整为2档,且为吹面模式, 座椅打开通风最低档。

打开清凉场景,设置车辆空调的温度、风量、天窗、座椅。

|          |       |   |      | 08:30              |                  |                  | BerRe + + []     |
|----------|-------|---|------|--------------------|------------------|------------------|------------------|
|          | -25   |   |      | 清凉模式已开起            | 1                |                  | U FAIR           |
|          | (f)19 |   | 大和火河 | <b>O</b><br>Surane | <b>さ</b><br>座枝通び | <b>)</b><br>П.Я. | 点击快速连接 ③<br>*:注译 |
| + 100000 |       | 0 |      | 1."                |                  |                  | 0.0.0            |
|          |       | 1 | *    | ~                  | :¢:              | Ľ,               |                  |

#### 2.6.2 温暖模式

温暖模式:关闭车辆天窗,空调温度调整为26摄氏度,空调风量调整为2档,且为吹脚模式, 座椅打开加热最低档。

打开温暖场景,设置车辆空调的温度、风量、天窗、座椅。

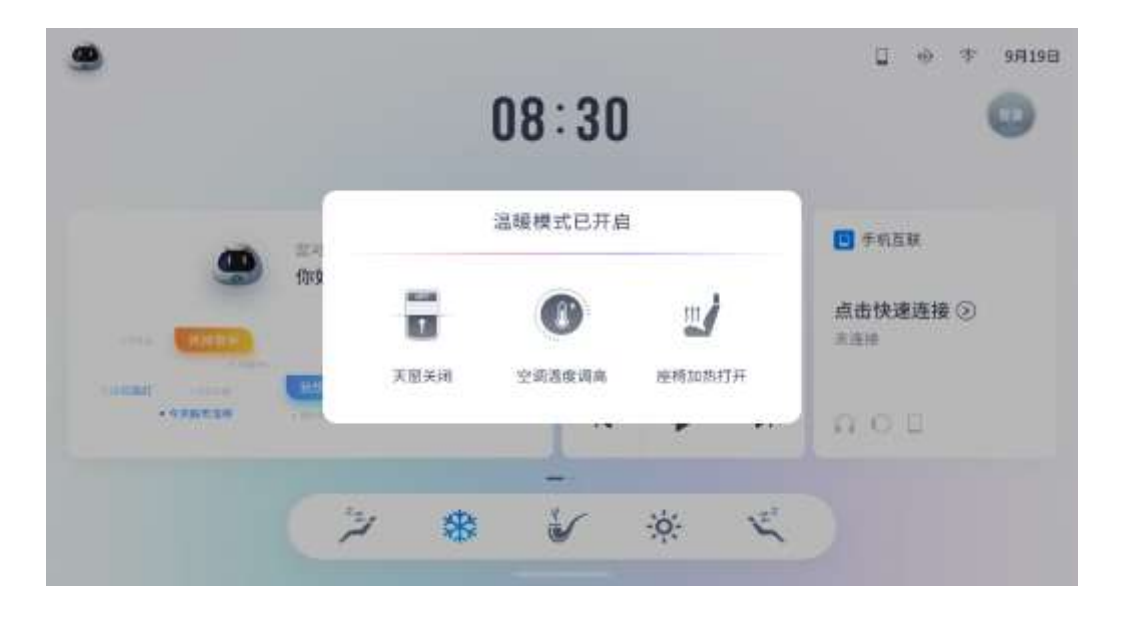

#### 2.6.3 小憩模式

小憩模式 L/R: 全车进入静音模式,座椅调整至舒适状态,遮阳帘、天窗保持关闭状态,车内 灯饰(除仪表盘、中控灯光外)均保持关闭状态,空调温度调至 25 摄氏度,风量调至 2 档。小憩 模式可通过触控点击或语音唤醒、关闭。

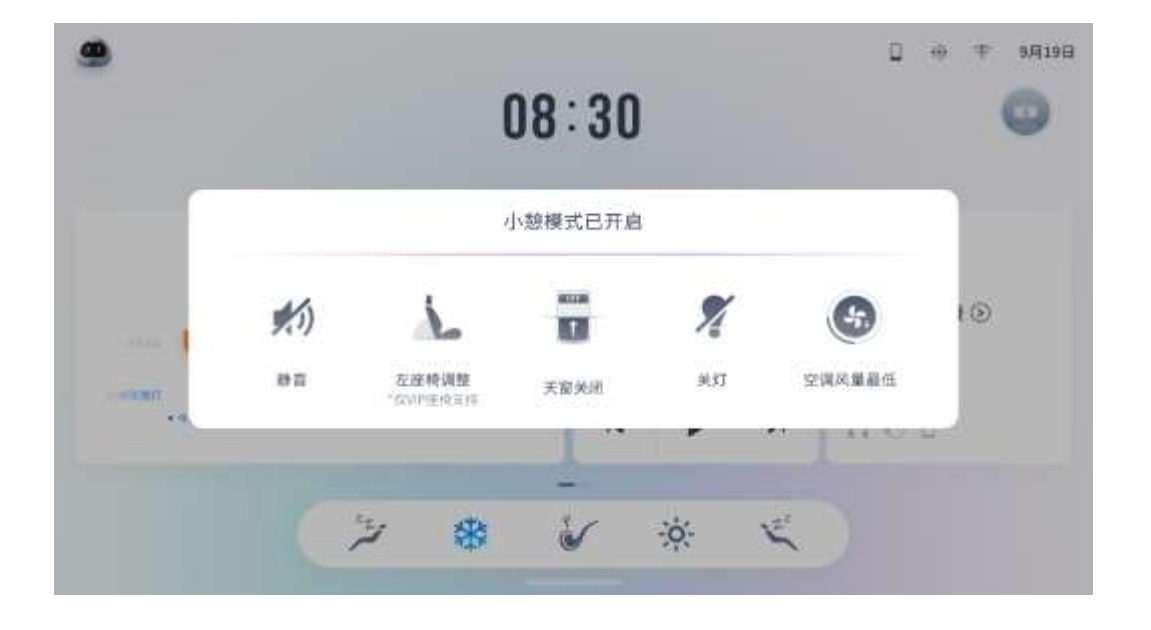

打开小憩场景,设置进入较为舒适、适合车内乘客休息、小憩的场景。

## 2.7 个人中心

## 2.7.1 账号登陆(车机端)

在用户已注册我行账号的情况下,车机端的登录方式包括:二维码登录、手机密码登录。

二维码登录页面:

| 🙆 忽可以说:打开蓝牙 |                            | * | (1- | 上午 08:30 |
|-------------|----------------------------|---|-----|----------|
|             | 请登录您的账号                    |   |     | 注册       |
|             |                            |   |     |          |
|             | 请用上汽MAXUS APP 或商業APP 扫一扫登录 |   |     |          |
|             | <b>合 扫码登录</b> 密码登录         |   |     |          |
| 手机密码登录页面:   |                            |   |     |          |
| 🔵 您可以说:打开篮牙 |                            | * | (1- | 上午 08:30 |
|             | 请登录您的账号                    |   |     | 注册       |
|             | 180 9892 2256              |   |     |          |
|             | ******** <b>O</b>          |   |     |          |
|             | KNDU KNOU O                |   |     |          |
|             | 登录                         |   |     |          |
|             | 合 扫码登录 密码登录                |   |     |          |
|             |                            |   |     |          |

登录成功后的个人中心页面:

| 个人中心          |            |     | 退(  | 步登录  |
|---------------|------------|-----|-----|------|
| 当前设备          | 欢迎页面       |     |     |      |
| 手机号码          | 欢迎页面 🔍     |     | (Wi | ۰. ۱ |
| 100 1014 0001 | WELCO      | ME  | 商   | 6    |
|               | 於曲方相(60)   | W2W | 浪》  | 6    |
|               | 进入欢迎页面     |     | 亲   | ř    |
|               |            |     |     |      |
|               | 合 我的 VIP管理 |     |     |      |

功能包括:欢迎页面设置、进入欢迎页面、退出登录、关闭欢迎页面、设置欢迎语。

## 2.7.2 账号登陆 (手机端)

注册引导页面:

| 🥌 您可以说:打开篮牙 |       |               | * | ÷ | 上年 08:30 |
|-------------|-------|---------------|---|---|----------|
|             | 新用    | ○注册           |   |   | 注册       |
|             | 苹果    | 安卓            |   |   |          |
|             |       |               |   |   |          |
|             | 首次来   | 首次来           |   |   |          |
|             |       | ) 进行账号注册<br>定 |   |   |          |
|             | 合 扫码登 | <b>录</b> 密码登录 | 1 |   |          |

短信登录页面:

| ••••• Sketch 奈 | 9:41 AM                    | 100% 🚥    |
|----------------|----------------------------|-----------|
| 您好,请登录         | ₹!                         |           |
| [] 请输入手机·      | <b>马</b>                   |           |
| ③ 请输入短信!       | 验证码                        | 铁取脸证码     |
| ○ 我已阅读并接受《上    | 汽大通用户协议》                   | 和《大通隐私政策》 |
|                |                            |           |
| 密码登录           |                            | 立即注册      |
|                | 其它登录方式                     |           |
|                | mexus<br>mexus<br>上汽 MAXUS |           |
|                |                            |           |
|                |                            |           |

密码登录页面:

| ••••• Sketch 奈 | 9:41 AM  | 100% 💻    |
|----------------|----------|-----------|
| 您好,请登录         | t I      |           |
| ] 请输入手机号       | 2        |           |
| 👌 请输入密码        |          | 忘记密码?     |
| ○ 我已阅读并接受《上    | 汽大通用户协议》 | 和《大通隐私政策》 |
|                |          |           |
| 短信验证码登录        |          | 立即注册      |
|                | 其它登录方式   |           |
|                |          |           |

忘记密码找回页面:

| •••••• Sketch 奈         | 9:41 AM                   | 100%     |
|-------------------------|---------------------------|----------|
| 找回密码                    |                           |          |
| 185 8670                | 0089                      |          |
| 9 123456                |                           | 获取验证码    |
| <b>***</b> *****        | **                        |          |
| e ********              | **                        |          |
| 请注意,您的新密码<br>殊符号中的两个,长/ | 必须至少包含大写、小3<br>夏为6–12个字符。 | 写字母、数字、特 |
|                         |                           |          |
|                         | 保存                        |          |
|                         |                           |          |

扫码授权登录页面:

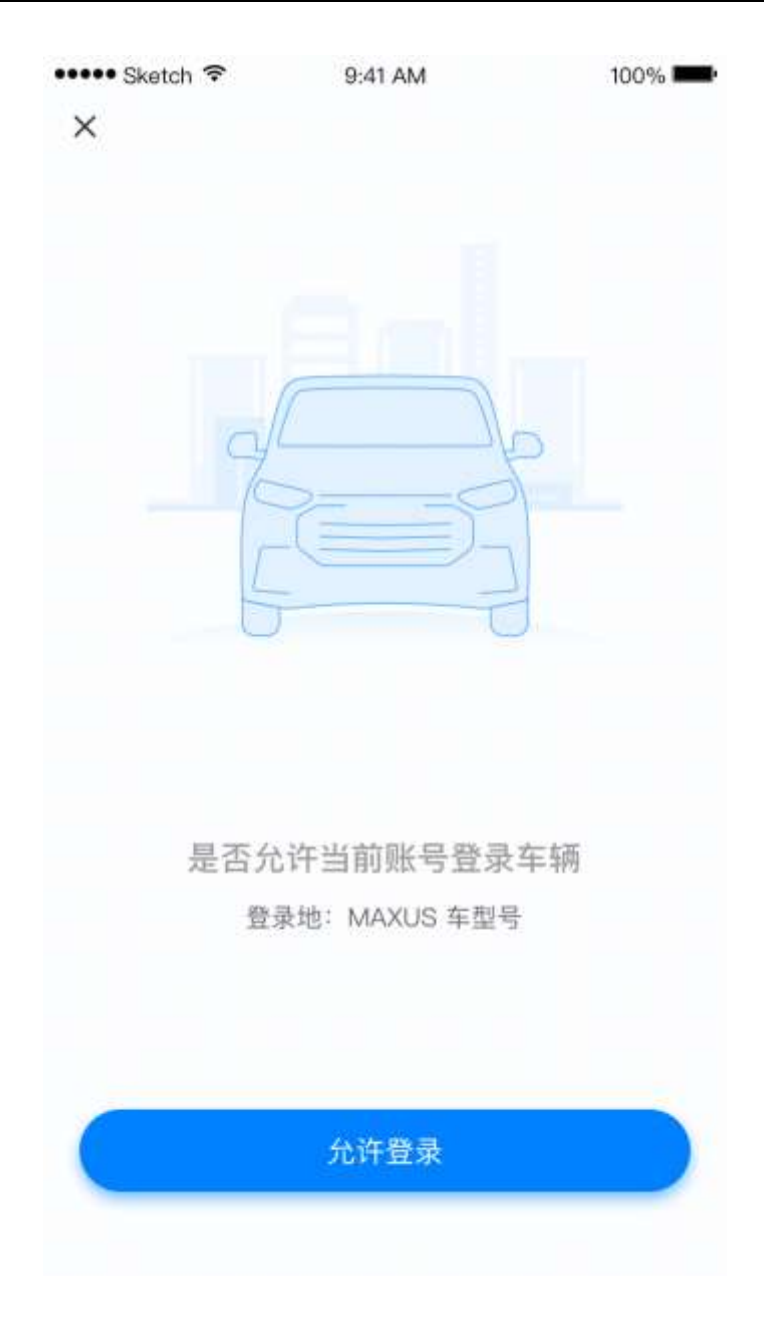

注册我行账号页面:

| ••••• Sketch 중 9:41 AM<br>← | 100% 🚥 |
|-----------------------------|--------|
| 您好,请填写注册信息!                 |        |
| □ 请输入手机号                    |        |
| ② 请输入短信验证码                  | 取给证明   |
| ☐ 请输入新密码                    |        |
| 🕒 请再次输入新密码                  |        |
| ○ 我已阅读并接受《上汽大通用户协议》和《大道     | 重隐私政策》 |
| 已有账号, <b>立即登录</b>           |        |
|                             |        |
|                             |        |

## 2.7.3 退出账号

退出我行账号页面:

| 🥌 忠可以说:打开篮牙   |                                                                                                    | • * | 奈 上年08:30 |
|---------------|----------------------------------------------------------------------------------------------------|-----|-----------|
| 个人中心          |                                                                                                    |     | 退出登录      |
| 当前设备          | and the second second se |     |           |
| 手机号码          | TT SELECTS ON IX                                                                                                    |     | 1411 O    |
| 180 9892 5659 | 您要退出登录吗?                                                                                                    |     | 商务        |
|               | 取消 現出                                                                                                    |     | 浪漫        |
|               |                                                                                                    |     | 亲子        |
|               |                                                                                                    |     |           |
|               | 合 我的 VIP管理                                                                                                    |     |           |
|               | the second second second second second second second second second second second second second second second s                                                                                                    |     |           |

#### 2.7.4 VIP 优先连接

车主账号可将自己或他人的我行账号添加为 VIP,登录该账户的手机可优先连接手机互联。 VIP 管理页面:

| 20可以说:打开蓝:  | 7             |               | C.            | ] 米 奈 上午08:30 |
|-------------|---------------|---------------|---------------|---------------|
| 个人中心        |               |               |               |               |
| VIP用户有优先连接权 |               |               |               |               |
|             | 手机号码          | 手机号码          | 手机号码          | 手机号码          |
| +           | 180 9892 6659 | 180 9892 6659 | 180 9892 6659 | 190 5892 6659 |
|             | @ 關除          | 位制体           | 自動隊           | 包 翹除          |
|             |               | 116的 VID9     | е т Ш         |               |
|             |               | SKD9 VIFI     | 54            |               |

新增 VIP 页面:

| 🥌 念可以说:打开篮牙 | ł r |               | 新城          | IVIP                |      |   |     | * 🕫 | 上年 08:30 |
|-------------|-----|---------------|-------------|---------------------|------|---|-----|-----|----------|
| <b>个人中心</b> |     | (平明号)<br>平明号) | 号码<br>向表先注册 | "我行 <sup>1</sup> ") | 19   |   |     |     |          |
|             | 手   | R.            | 又消          |                     | is ) |   | ł   | 手机  | 导码       |
| 00          |     |               |             |                     |      |   |     |     |          |
| Q           | WE  | R             | Т           | Y                   | U    | 1 | 0   | Р   |          |
| А           | S   | D             | F           | G                   | Н    | J | к   | L   |          |
| А           | Z X | С             | ٧           | В                   | N    | М | DEL | ETE |          |
| 符 1         | 23  | , .           | SP          | ACE                 | ÷    | ? | 123 | 重输  |          |

删除 VIP 页面:

| 第二章 第二章 第二章 第二章 第二章 第二章 第二章 第二章 第二章 第二章 |                                                    | □ * 奈 上年08:30 |
|-----------------------------------------|----------------------------------------------------|---------------|
| 个人中心                                    |                                                    |               |
| VIP用户有优先连接段                             | 制陈用户确认                                             | 手机号码          |
| +                                       | 180 删除用户【135 6666 6666】后,<br>该手机账号将不再优先连接<br>取消 删除 | 180 9892 6659 |
|                                         |                                                    | E BUR         |
|                                         | 合我的 VIP管理                                          |               |

#### 2.8 手机遥控器

通过 WIFI 将手机与后排大屏连接,以控制车辆及其内部设施,提供用户更好的乘坐体验。

进入手机应用内,手机遥控模块包含一键模式、空调、多媒体、天窗、电视家、音量 功能。用户可通过自身需求,将手机应用内的功能同步至车机,再次点击可关闭选择的模 式。

• 连接 Wi-Fi

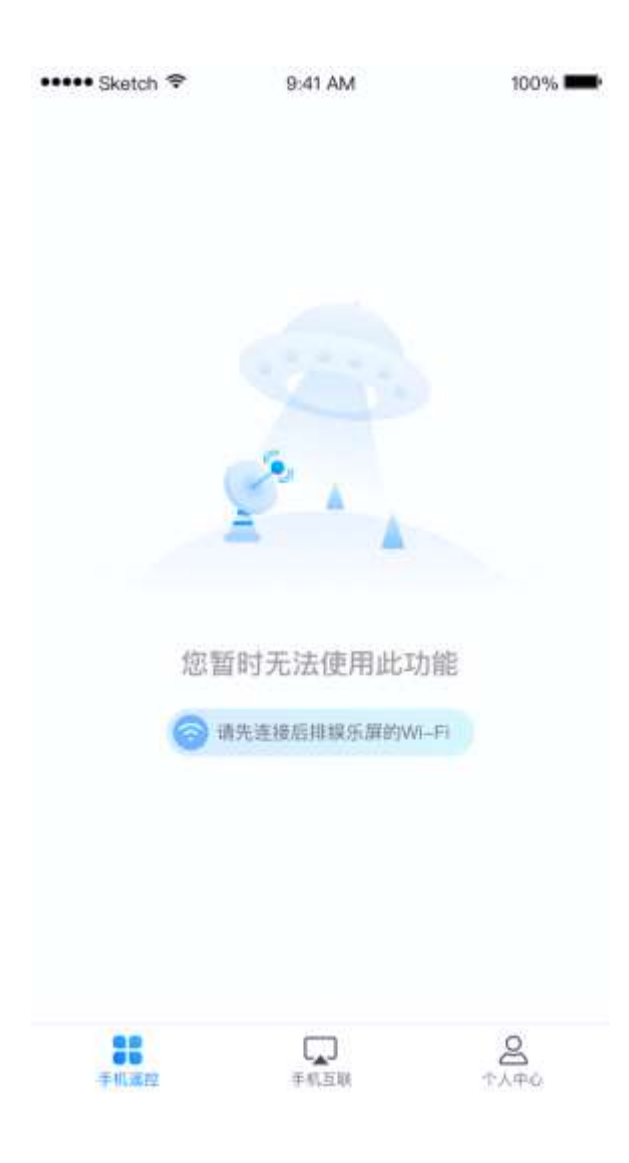

#### 2.8.1 天窗控制

天窗: 包含翘起天窗、长按打开天窗、长按关闭天窗。

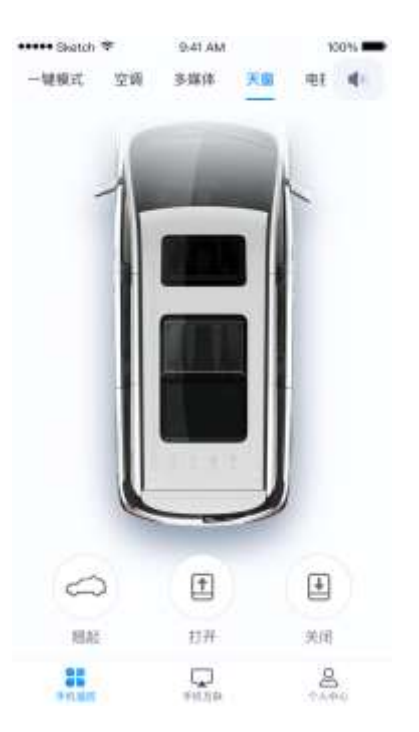

#### 2.8.2 空调控制

空调:空调模式中,可调整空调风量、空调温度、空调内循环、空调外循环、打开/关闭空调 制冷、打开/关闭空调电源;

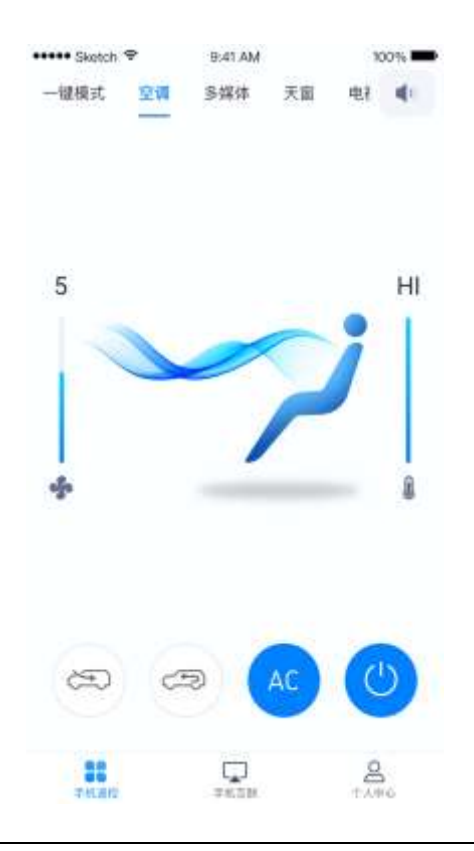

#### 2.8.3 多媒体控制

多媒体:可通过当前已连接后排娱乐屏的手机控制前排正在播放音乐的娱乐屏,进行上一曲、下一曲、播放/暂停、进度条拖拽。可显示的信息包含专辑图片、歌曲名称、演唱者;

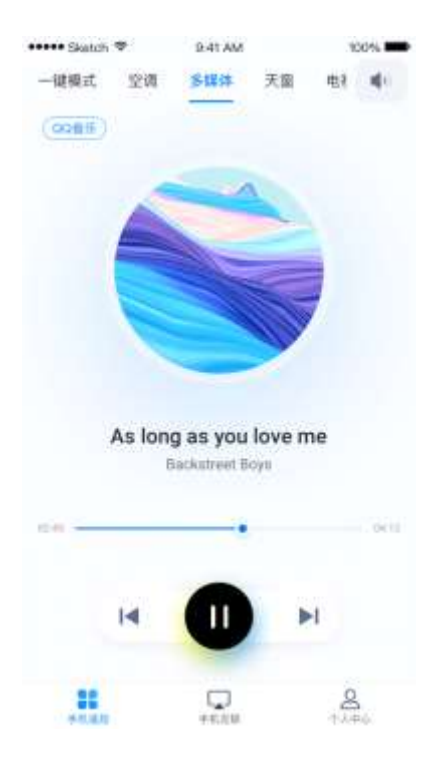

#### 2.8.4 音量控制

音量:调节车内多媒体音量。

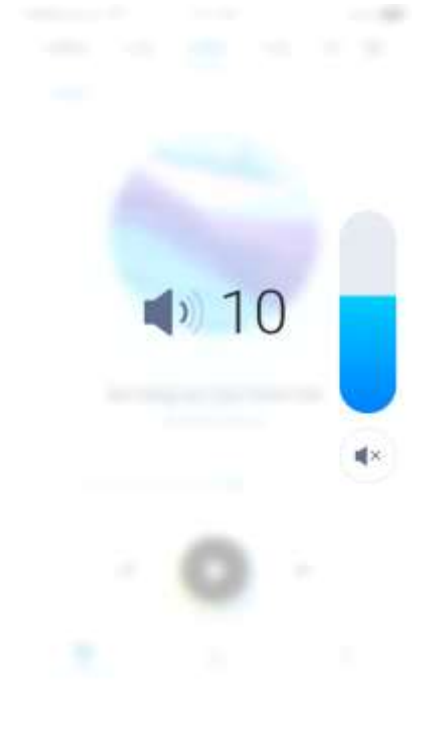

#### 2.8.5 场景控制

- 吸烟模式:开启吸烟模式,天窗翘起,空调切换至外循环;
- 清凉模式:关闭车辆天窗,空调温度调整为22摄氏度,空调风量调整为2档,且为吹面 模式,座椅打开通风最低档;
- 温暖模式:关闭车辆天窗,空调温度调整为26摄氏度,空调风量调整为2档,且为吹脚 模式,座椅打开加热最低档;
- 小憩模式 L/R:全车进入静音模式,座椅调整至舒适状态,遮阳帘、天窗保持关闭状态,
   车内灯饰(除仪表盘、中控灯光外)均保持关闭状态,空调温度调至 25 摄氏度,风量调至 2 档。小憩模式可通过触控点击或语音唤醒、关闭。

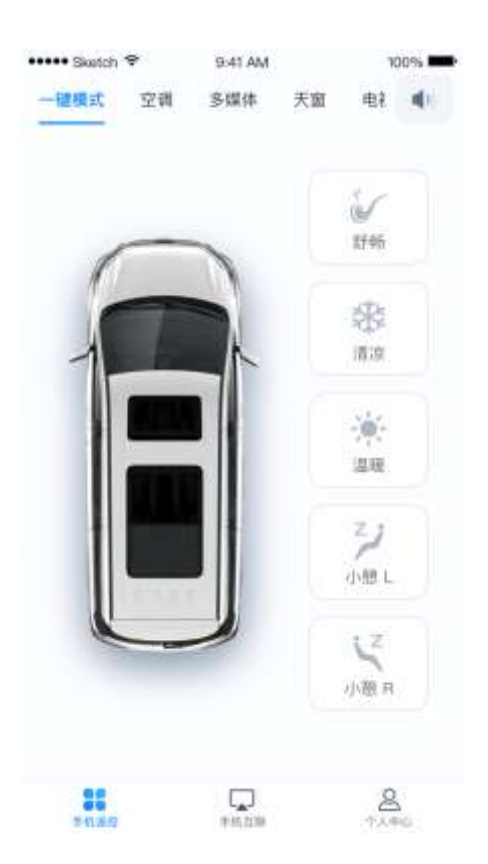

#### 2.8.6 央视影音控制

电视家:通过遥控键上下左右切换【字节应用】或【视频应用】的上/下一个视频。

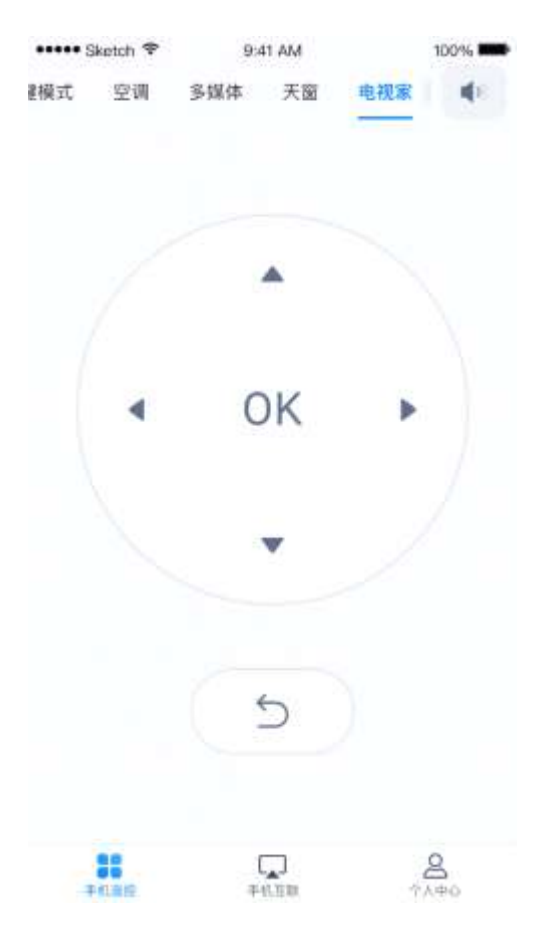

#### 2.9 手机互联

#### 2.9.1 连接帮助

支持 Android 系统和 iOS 系统的手机,根据手机系统选择。

| Ś    |      |
|------|------|
| 苹果 ③ | 安卓 ⑤ |

iOS :

- 保证手机已经安装萌驾 APP;
- 连接:
  - 通过手机连接车载热点,打开萌驾 App,开启 AirPlay 功能进行投屏;
  - 打开萌驾 App,使用 USB 连接,首次连接时选择【信任】此电脑。

Android :

- 保证手机已经安装萌驾 APP;
- 连接:
- 手机打开 Wi-Fi、蓝牙,车机打开蓝牙,打开萌驾 App,在自动弹窗 中确认连接;
  - 手机连接车机蓝牙,打开萌驾 App 并 USB 连接。

选择手机系统后,根据操作提示进行连接,等待连接成功。已连接蓝牙,声音从主机 音响输出;未连接蓝牙,声音从手机输出。

#### 2.9.2 互联主页

互联主页分别显示喜马拉雅、QQ 音乐、天气、全屏投射、后台功能。

注:若手机未安装 QQ 音乐 App,封面显示默认图片,点击此功能时,提示"请在手机安装此应用"。

• 喜马拉雅根据资源获取,点击"播放"按钮,播放对应节目;

• QQ 音乐同步手机端,获取"我的、歌单、排行榜"内容,点击"上一曲/

下一曲、播放"播放对应内容;

• 天气获取当前温度、天气情况;

全屏投射,镜像手机内容,在车机上可反控手机屏幕实现车与手机显示相
 同内容;

• 后台功能,点击后可返回车机主页,SSPlink置于后台。

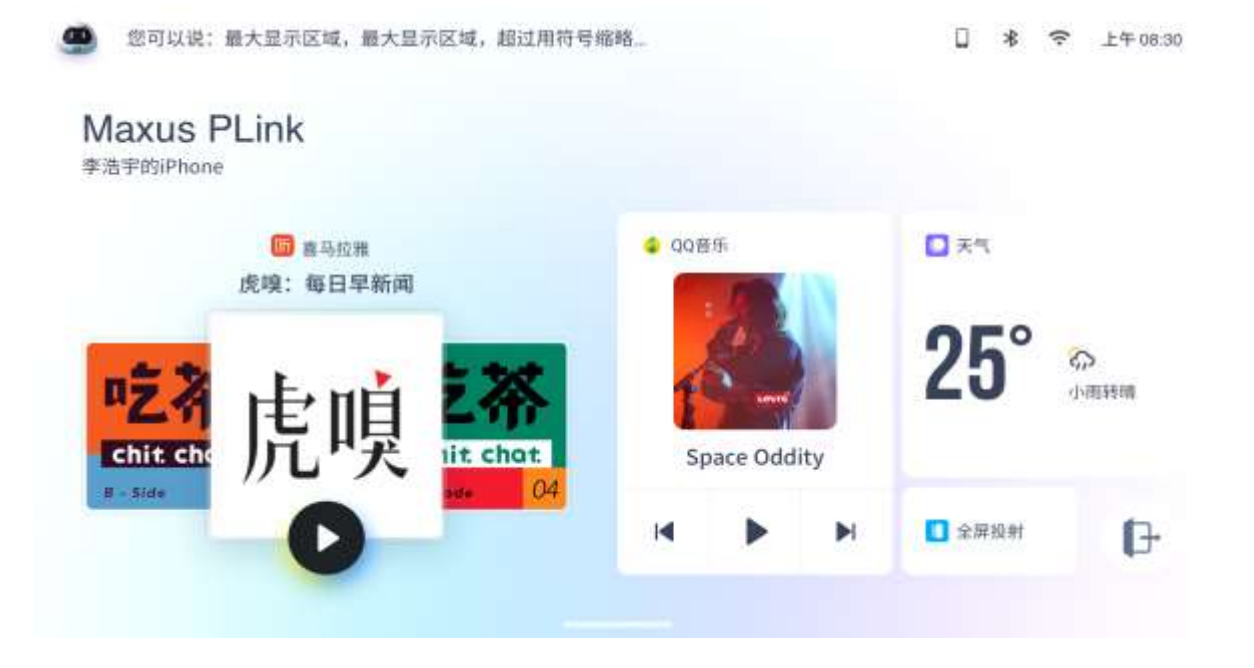

#### 2.10 喜马拉雅

功能描述:喜马拉雅功能支持在线资源获取、播放/暂停、上一曲/下一曲、进度条、 播放列表;

• 分类模块:在线获取分类模块,以文字形式显示,左右滑动可查看全部分

类,选择分类模块跳转专辑列表页面;

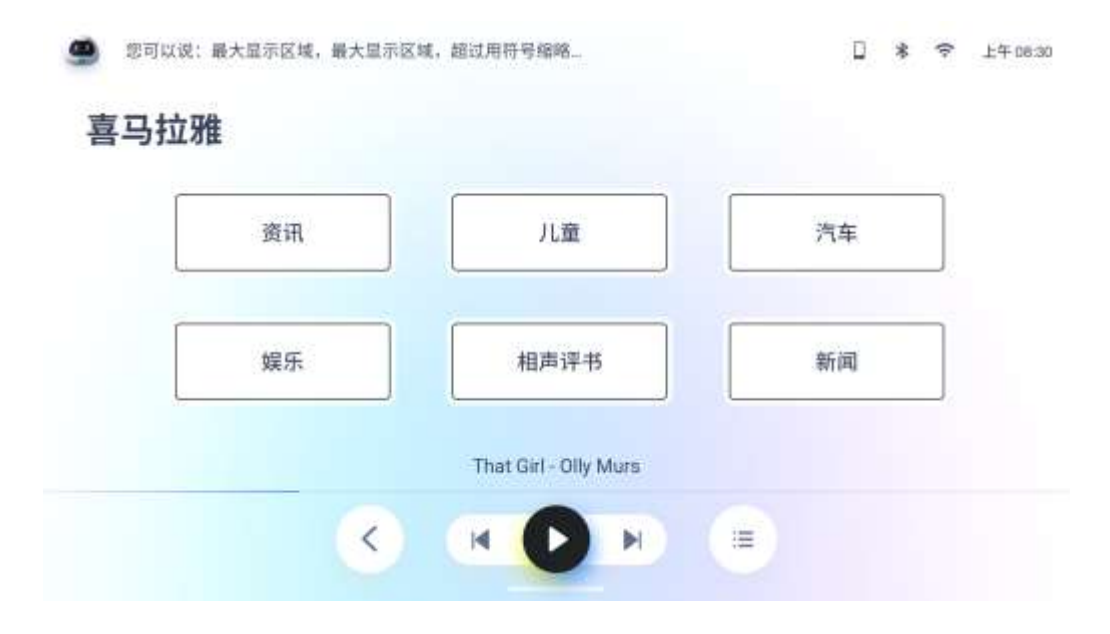

专辑: 专辑支持信息包括专辑名称、演唱者/作者、专辑图片,图片获取
 不到显示默认图片,左右滑动可查看全部专辑。点击专辑直接播放节目,不跳转播
 放页;

| 您可以说:最大显示区域,日 | 最大显示区域,超过用符号缩 | 略         | □ 🛊 🗢 上年08.30 |
|---------------|---------------|-----------|---------------|
| 资讯 (以下内容来自喜马封 | 27#APP)       |           |               |
| 24            |               | WINGS     |               |
| 鲜快报           | 南都快报          | 新闻早餐      | 快听短资讯         |
|               | That Girl -   | Olly Murs |               |
|               | < (H)         | н         |               |
|               | < .           |           |               |

上一曲/下一曲:单曲循环、列表循环模式下,按照列表顺序切换;随机播
 放模式下,随机切换;

- 进度条:显示当前歌曲播放进度,不支持进度条拖拽;
- 播放列表:显示当前专辑列表,正在播放节目以高亮显示,上下滑动可查

看全部列表。列表显示节目名称及演唱者/作者;

• 名称显示规则:根据最长可显示长度,超出的部分以"..."的方式显示

## 2.11 QQ 音乐

功能描述:QQ 音乐功能支持在线资源获取(歌单、排行榜),同步手机端内容(我的), 播放/暂停、上一曲/下一曲、进度条、播放列表;

- 我的
  - 首次连接需要同步手机端 QQ 音乐我的功能;

| 🥌 忽可以说:最大显示区域,最             | 大皇示区域,超过用符号编制      |                  | □ *        | 중 上午08:30 |
|-----------------------------|--------------------|------------------|------------|-----------|
| QQ音乐                        |                    |                  |            |           |
|                             |                    |                  |            |           |
|                             | 请您确保QQ音乐<br>首次同步请点 | 已开启车载模式<br>击确认连接 |            |           |
|                             | 同步Q(               | 2音乐              |            |           |
|                             |                    |                  |            |           |
|                             |                    |                  |            |           |
|                             | < H C              |                  |            |           |
| <ul> <li>同步后显示本:</li> </ul> | 地音乐、我喜欢            | 、最近播放、           | 自建歌单;      |           |
| 🥌 您可以说:最大显示区域,最             | 大皇示区域,超过用符号编制      | 8                | □ *        | 令 上年08:30 |
| QQ音乐                        |                    | 1                | 我的 歌单      | 排行榜       |
|                             |                    |                  |            |           |
| $(\mathbf{A})$              | $\sim$             | C                | <u>d</u> — |           |
| 本地音乐                        | 我喜欢                | 最近播放             | 自建歌单       |           |
|                             | That Girl - (      | Olly Murs        |            |           |
|                             | < .                |                  |            |           |

- 本地音乐可播放手机中(aac mp3 wav flac)等音频类型且时间大于等于 30
   秒的音频文件;
- 选择本地音乐、我喜欢、最近播放,播放对应列表,不跳转播放页;
- 选择自建歌单,跳转二级页面,显示专辑列表,左右滑动可查看全部专辑;
- 歌单:在线获取歌单资源,加载成功后显示专辑列表,点击专辑直接播放歌曲,不
   跳转播放页;

| 🥌 您可以说:最大显示区域,量 | l大皇示区域,超过用符号缩略.   | -        | Ľ    | ] 🛊 🗢 上午08:30 |  |
|-----------------|-------------------|----------|------|---------------|--|
| QQ音乐            |                   |          | 我的   | <b>数单</b> 排行榜 |  |
| GOLD FIELDS     | HARDCORE<br>VIBES | SHOWTEK  | alle |               |  |
| 今日分享            | 方向盘躁动麦克风…         | 银河漫游     | 苏格兰独 | 立音乐           |  |
|                 | That Girl - O     | lly Murs |      |               |  |
|                 | < (H 🕑            | ) H      |      |               |  |

排行榜:在线获取歌单资源,加载成功后显示专辑列表,点击专辑直接播放歌曲,
 不跳转播放页;

| 第可以说:最大显示区域,最大 | 皇示区域,超过用符号编制 | 8          |       | □ * ·         | 〒 上年 08:30 |
|----------------|--------------|------------|-------|---------------|------------|
| QQ音乐           |              |            | 我的    | 歌单            | 排行榜        |
| 6 B. 9         |              | LAVRIL CON |       |               |            |
|                | 5            | 1 TE       | END S | UTR<br>of the |            |
| 流行指数榜          | 热取榜          | 新取榜        | i     | 刘唱榜           |            |
|                | That Girl -  | Olly Murs  |       |               |            |
|                |              | ) H (      | H     |               |            |
|                | 1200         | esec.      |       |               |            |

- 专辑: 专辑支持信息包括专辑名称、演唱者/作者、专辑图片,图片获取不到显示 默认图片,左右滑动可查看全部专辑。点击专辑直接播放节目,不跳转播放页;
- 上一曲/下一曲:单曲循环、列表循环模式下,按照列表顺序切换;随机播放模式
   下,随机切换;
- 进度条:显示当前歌曲播放进度,不支持进度条拖拽;

- 播放列表:显示当前专辑列表,正在播放节目以高亮显示,上下滑动可查看全部
   列表。列表显示节目名称及演唱者/作者;
- 名称显示规则:根据最长可显示长度,超出的部分以"..."的方式显示。

#### 2.12 播放页

功能描述:返回、播放/暂停、上一曲/下一曲、进度条、循环模式、播放列表;点击 底部播放器进入播放页面;

- 上一曲/下一曲:单曲循环、列表循环模式下,按照列表顺序切换;随机播放模式
   下,随机切换;
- 播放模式:支持切换单曲循环、列表循环、随机播放;
- 歌曲/节目支持信息包括歌曲/节目名称、演唱者/作者;
- CD 显示对应专辑或歌曲图片,图片获取不到显示默认图片。
- 进度条:显示当前歌曲播放进度,不支持拖拽;
- 名称显示规则:根据最长可显示长度,超出的部分以"..."的方式显示。
- 声音输出:蓝牙连接时,音乐从主机音响输出;蓝牙断开时:音乐从手机音响输出;

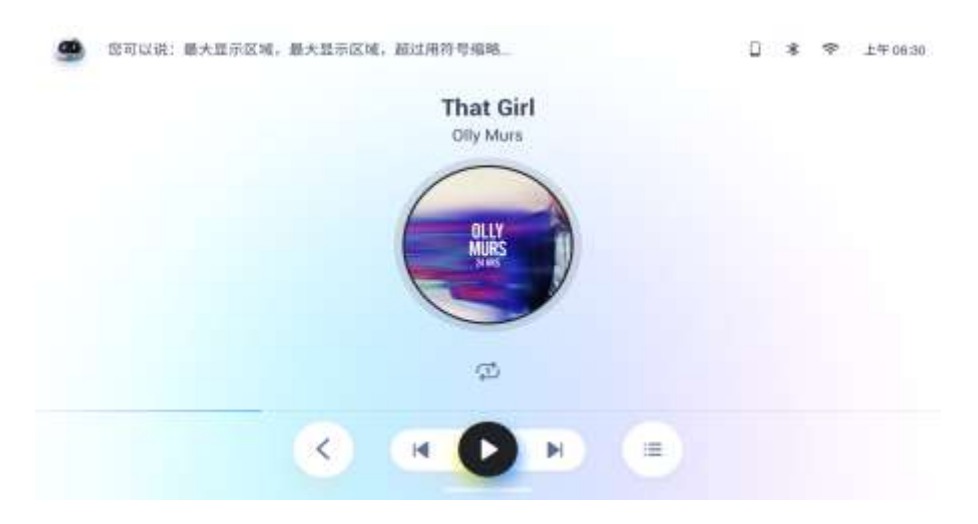

#### 2.13 天气

功能描述:进入天气模块,显示当前位置的天气,包含温度、风向、空气质量;以及明后两天

天气、温度情况。

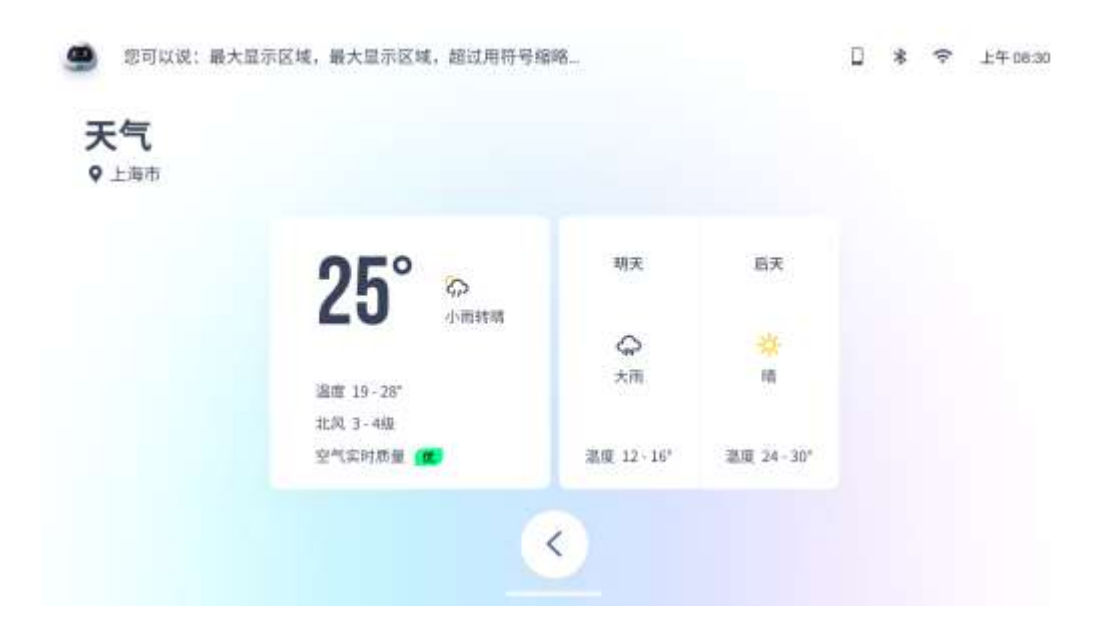

#### 2.14 全屏投射

功能描述: 将手机内容投射到车机端, 不支持在车机端操作手机。

- 镜像应用列表: 支持添加手机上已安装的第三方应用;
- 支持镜像的应用:支持6手机上已经安装的三方应用,第三方应用包含用户自己手动安装的app应用。需要注意系统应用不支持;
- 镜像显示:默认显示手机竖屏镜像,操作手机屏幕来实现车与车机显示相同内容,在镜
   像功能中可通过反控车机屏幕;
- 镜像内控制:

Android 系统共有五个功能按键,退出互联、萌驾主页、手机主页、屏幕旋转、返回 上一级;

(1)退出互联:返回到车机主页,互联置于后台;

(2) 互联主页:跳转至互联主页;

(3)手机主页:从当前页面,跳转到手机主页(同手机端 Home 键)

(4) 屏幕旋转:横竖屏切换(若手机端悬浮窗选项未开启,需要手动开启后屏幕可旋转;部分手机需开启显示在其他应用的上层),部分手机在横屏操作时虽可以横屏显示, 但应用内控件,图标,文字等会显示混乱,相互堆叠,丢失,遮挡等,若出现上述现象均 属正常情况。

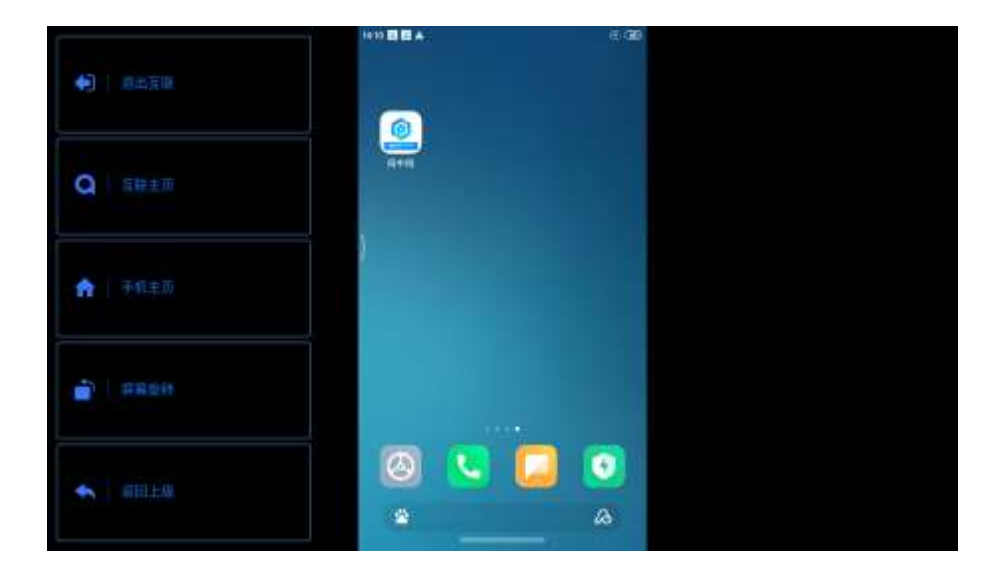

(5)返回上一级:返回到上一层目录(同手机 back 键)

iOS系统共有一个功能按键,点击后返回到车机主页,互联置于后台。

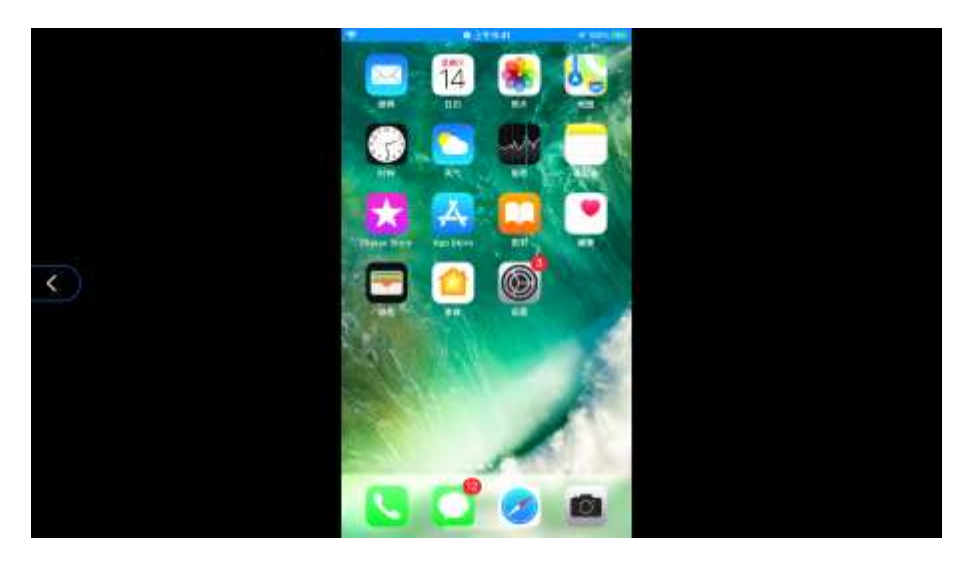

### 2.15 个人中心

• 功能包含扫一扫、开机欢迎、互联主题、关于我们。用户名使用我行 App 的名称 或在注册萌驾时自动生成。扫一扫、开机欢迎需要登录后使用,登录时需要使用手机号与 密码或短信验证码登录进入。若未注册,需要使用手机号注册。

| •• Bashdr ♥ | 9.47<br>()<br>()<br>()<br>()<br>()<br>()<br>()<br>()<br>()<br>()<br>()<br>()<br>() | - A<br>- A<br>- R | 1094 |
|-------------|------------------------------------------------------------------------------------|-------------------|------|
| 3<br>19—19  | 用机效证                                                                               | 公正                | 关于我们 |
|             | 進出                                                                                 | 雞号                |      |
| 88          | Ç                                                                                  |                   | *    |

• 扫一扫:扫描车机端二维码,允许车辆使用当前 App 账号登录车机端;

| ••••• Sketch 중 | 9:41 AM       | 100% <b></b> |
|----------------|---------------|--------------|
|                |               |              |
|                |               |              |
| 6              |               | 2            |
| -1             |               |              |
| ť              |               |              |
|                |               |              |
|                |               |              |
| 是否             | 允许当前账号登录      | 车辆           |
| 1              | 登录地:MAXUS 车型号 |              |
|                |               |              |
|                |               |              |
|                | 允许登录          |              |
|                |               |              |

- 开机欢迎:车主在添加 VIP 用户后(车主账户默认为非 VIP 用户,需要手动添加),
   VIP 用户可优先连接手机互联,操作手机遥控、手机互联功能。首次连接成功后,
   下次打开 App 时不需要再次连接。
  - 若当前车机已与普通用户进行手机互联,此时车机检测到 VIP 用户,进行无感 连接,并断开与普通用户的连接;
  - 若当前车机已与 VIP 用户进行手机互联,此时车机检测到 VIP 用户,不做任何 操作,需要手动操作进行设备切换;
  - 手机端需要登录账号,未登录的用户只能识别为普通用户;
  - 蓝牙未开启、Wi-Fi开启的用户只能识别为普通用户;
  - Wi-Fi 未开启、蓝牙开的用户无法进行优先连接,只能通过 USB 连接。

④ 停留时长

88

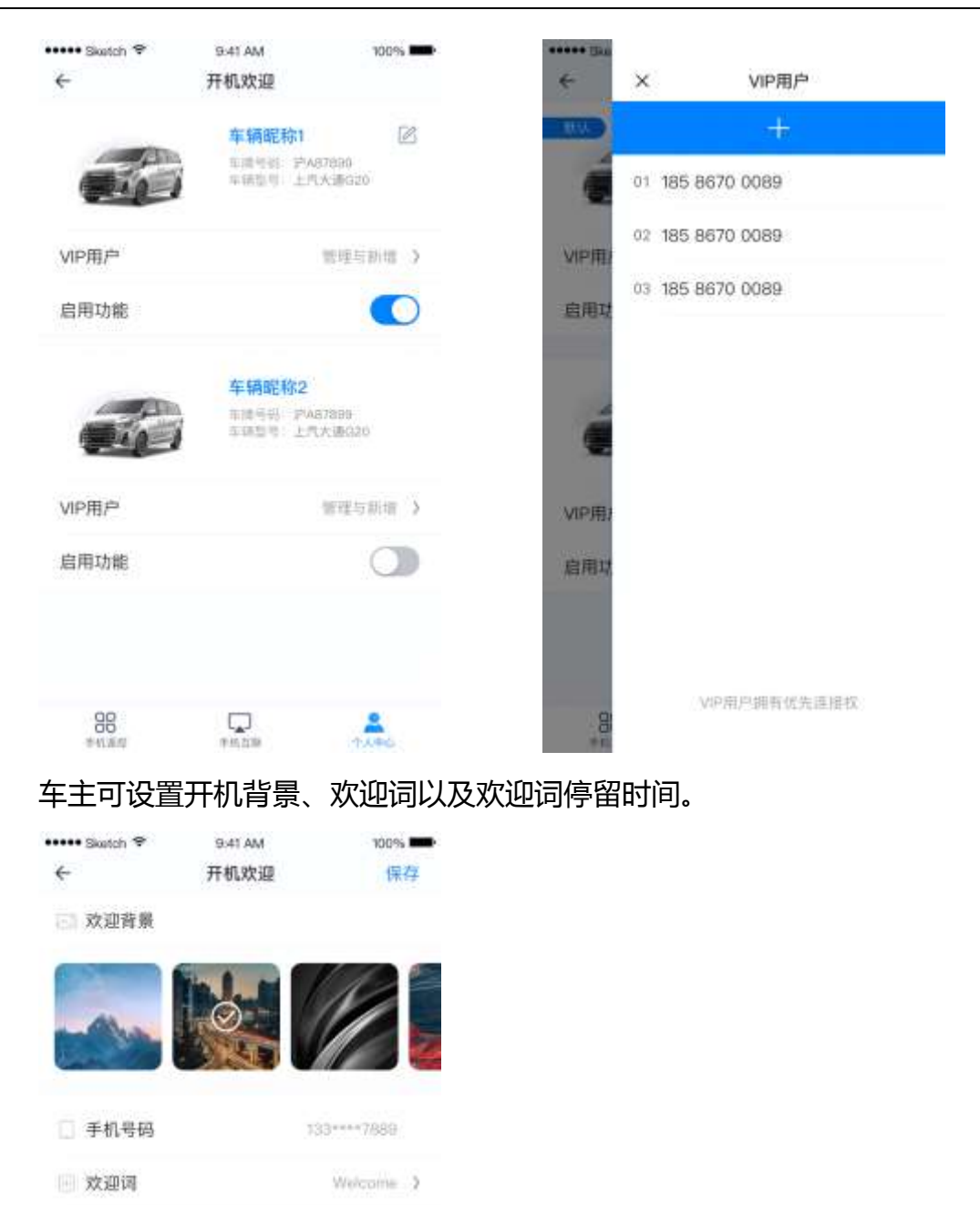

互联主题:选择车机端主题,可在商务、家庭切换使用。该功能仅对当前账号生效,
 未注册的账号或未选择投屏主题的用户默认使用商务主题。若进行主题切换,下次

100 A 3

-

| 在车机进行<br>•••• Swatch 辛                            | 了手机互联Ⅰ<br>941 АМ | 时,主题生效, |
|---------------------------------------------------|------------------|---------|
| ÷                                                 | 互联主题             |         |
| <ul> <li>Anno 110</li> <li>Marcan Link</li> </ul> |                  |         |
|                                                   | 9 📕 🥌            | 25*     |
|                                                   | 商务               |         |
|                                                   |                  | 25°     |
|                                                   | 家庭               |         |
| 88                                                | TH.2P            | 1.40    |

• 关于我们:查看版本信息、更新日期、开发商以及免责声明,以上信息仅作展示。

免责声明在应用启动时也会有提示,用户可选择不再提示;

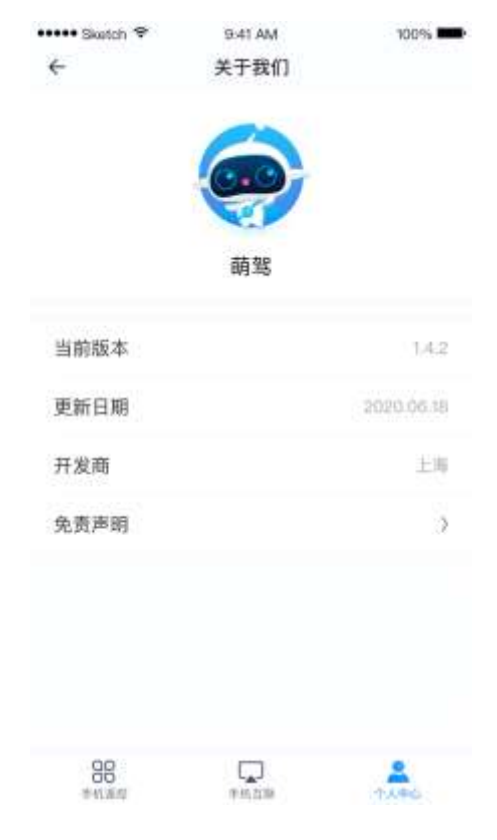

## 2.16 设置

## 2.16.1 声音设置

用户可以在娱乐主机->系统设置->声音,进行媒体音量和语音音量的设置:

| 语音音量 |    | 语言助手<br>语音助 | 手开关      |                                       |         |                                       |                                                                                                    |
|------|----|-------------|----------|---------------------------------------|---------|---------------------------------------|----------------------------------------------------------------------------------------------------|
| 语音音量 |    | 语音助手<br>语音助 | 手开关      |                                       | 15 at 1 |                                       |                                                                                                    |
| 语音音量 |    | 语音助         | 手开关      | -                                     | 医素色     |                                       |                                                                                                    |
|      |    | 语音助手开关      |          |                                       | 语音包     | 语音包                                   |                                                                                                    |
|      |    |             | Ö        |                                       | 24      | ¢.                                    | 80                                                                                                    |
|      |    |             |          |                                       |         |                                       |                                                                                                    |
| 蓝牙   | 声音 | 其它          | 系统       | 升级                                    |         |                                       |                                                                                                    |
|      | 蓝牙 | 蓝牙 声音       | 蓝牙 声音 其它 | ····································· |         | ····································· | 正示     Image: Constraint of the second second |

## 2.16.2 显示与时间设置

用户可以在娱乐主机->系统设置->显示与时间,对显示时间进行设置:

| 🥌 忽可以说:打开篮牙 |             |       |             |      | 日 * 辛 上年08:30 |
|-------------|-------------|-------|-------------|------|---------------|
| 显示与时间       |             |       |             |      |               |
|             | ind feet    | E     | 調           |      |               |
|             | B 201       |       | 04          | 29   | 日期            |
| же          | 202         | 0 # ( | <b>05</b> 月 | 30 8 | 2020年 4月 10日  |
|             | 202         | 1     | 06          | 31   | 时间            |
|             |             | 取消    | 桶定          |      | 08:30         |
|             |             |       |             | 8    |               |
|             | <b>白</b> 蓝牙 | 声音    | 其它          | 系统升级 | \$            |
|             |             |       |             |      |               |

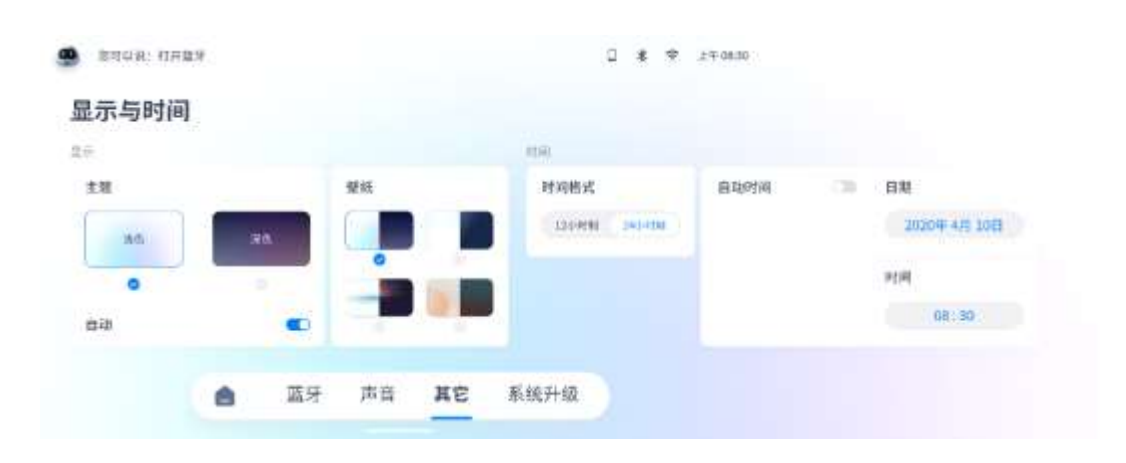

如可以说:打开篮球 □ 孝 守 上年08.30 显示与时间 皇示 时间 主题 壁纸 时间格式 自动时间 120-0181 240-0181 10:01 蒙伯 0 自动 -蓝牙 声音 其它 系统升级 ۵

用户可以在娱乐主机->系统设置->显示与时间,对显示模式进行设置:

用户可以在娱乐主机->系统设置->显示与时间,对壁纸进行设置:

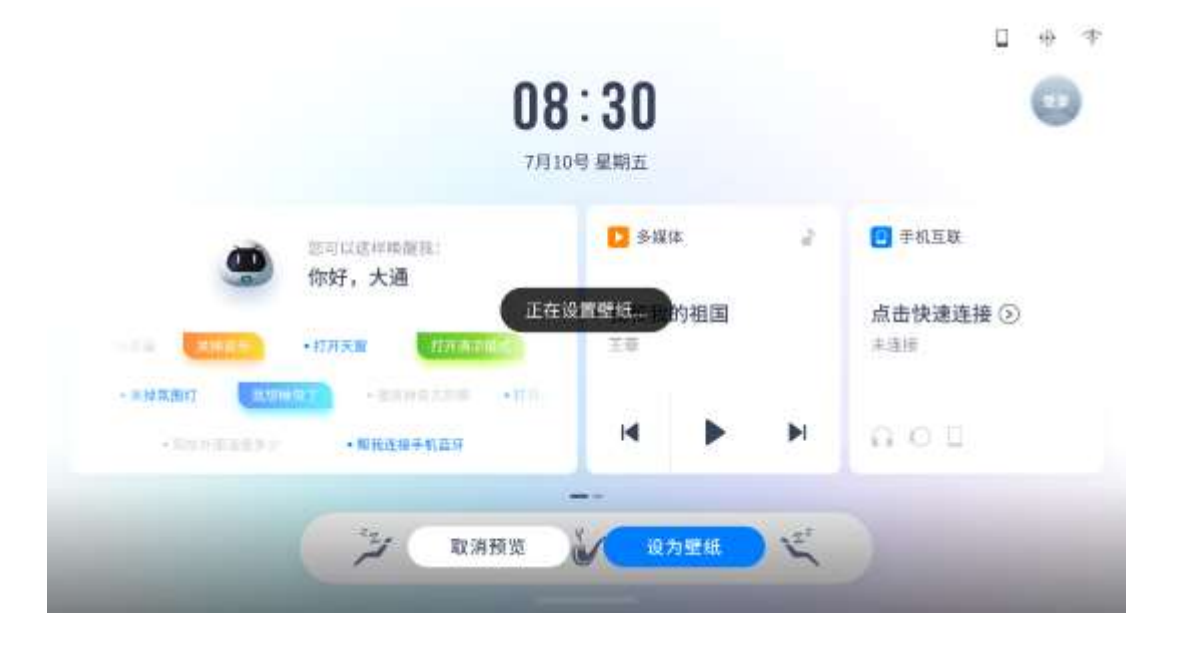